| <b>CIMB</b> BANK                                                                                                    | GHL CUP Tran                                                                                                    | saction Procedures                                                                                                    | Quick Referrence Guide<br>Model: Verifone VX520                                                                                                    |
|----------------------------------------------------------------------------------------------------|----------------------------------------------------------------------------------------------------|----------------------------------------------------------------------------------------------------|----------------------------------------------------------------------------------------------------|
| Sale (chip)                                                                                                    | Sale (Swipe)                                                                                                    | Void                                                                                                    | Settlement                                                                                                    |
| Terminal Display User- Action                                                                                                    | Terminal Display User- Action                                                                                                    | Terminal Display User- Action                                                                                                    | Terminal Display User- Action                                                                                                    |
| 1. SALE         2. VOID         F1           3. REFUND         4. AUTH         F2           5. PRINT         6. SETTLE         F3           7. MANAGE         F4 | 1. SALE       2. VOID         3. REFUND       4. AUTH         5. PRINT       6. SETTLE         7. MANAGE       F4                                                | 1. SALE       2. VOID       F1         3. REFUND       4. AUTH       F2         5. PRINT       6. SETTLE       F3         7. MANAGE       F4                         | 1. SALE         2. VOID         F1           3. REFUND         4. AUTH         F2           5. PRINT         6. SETTLE         F3           7. MANAGE         F4           |
| SALE<br>INSERT/SWIPE> F1<br>F2<br>F3<br>F4<br>E3                                                                                                    | SALE<br>INSERT/SWIPE> F1<br>F2<br>F3<br>F4<br>2. Swipe card                                                                                                    | VOID     F1       SUP Oper PSW:     F2       F3     F4   2. Key in <123456> and then press <enter></enter>                                                           | SETTLEMENT<br>TOTAL SALES AMT:<br>MYR 10.00<br>ENTER TO CONFIRM<br>F3<br>F4<br>2. Press <b><enter></enter></b>                                                             |
| SALE     F1       INPUT AMOUNT:     F2       [<-] TO MODIFY                                                                                                    | SALE     F1       PAN:     F3       XXXXXXXXXXXXXXXXXXXXXXXXXXXXXXXXXXXX                                                                                         | VOID     F1       TRXN #:     F2       F3     F4   3. Key in TRXN No. and then press <enter></enter>                                                                 | SETTLEMENT     F1       Dialing     F2       Press [X] exit     F3                                                                                                    |
| SALE F1<br>WAITING F2<br>F3<br>F4                                                                                                    | SALE     F1       Amount     F2       MYR     F3       F4     F4                                                                                                 | VOID         F1           Old Trans:         F2           CARD NO: XXXXXXXXXX         F3           TRXN #: 000010         F3           AMOUNT: 10.00         F4      | SETTLEMENT     F1       Connected CUP     F2       Processing     F3       Receiving     F4                                                                                |
| SALE (1)<br>ENTER YOUR PIN (2)<br>(5)<br>(5)<br>(5)<br>(5)<br>(5)<br>(7)<br>(7)<br>(7)<br>(7)<br>(7)<br>(7)<br>(7)<br>(7)<br>(7)<br>(7                           | 10.00     F1       Input PIN:     F2       Enter if No PIN     F4   5. Request cardholder to key in PIN# & press  ENTER>                                         | VOID     F1       Dialing     F2       Press [X] exit     F4   5. Processing                                                                                         | SETTLEMENT         F1         5. Press <0> not to           Print Detail ?         F2         Print Detail           0-No         1-Yes         F4         to Print Detail |
| SALE     F1       Dialing     F2       Press [X] exit     F3                                                                                                    | SALE     F1       Dialing     F2       Press [X] exit     F4   6. Processing                                                                                     | VOID     F1       Connected CUP     F2       Processing     F3       Receiving     F4                                                                                | LOGOUT     F1       Dialing     F2       Press [X] exit     F3       F4     F4                                                                                             |
| SALE     F1       Connected CUP<br>Processing<br>Receiving     F2       F3     F4                                                                                | SALE     F1       Connected CUP     F2       Processing     F3       Receiving     F4   7. Comunicating to host for processing                                   | Success<br>Printing     F1     7. Transaction approved and<br>receipt print out and<br>press <enters to<br="">F3       Press any key     F3       F4     F4</enters> |                                                                                                    |
| Success<br>Printing<br>Press any key         F1         8. Transaction approved and<br>receipt print out and<br>press <enter> to<br/>print Customer Copy</enter> | Success<br>Printing<br>Press any key     F1<br>(F2)     8. Transaction approved and<br>receipt print out and<br>press <enter> to<br/>print Customer Copy</enter> |                                                                                                    |                                                                                                    |